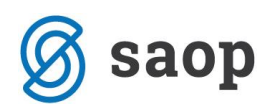

# Poračun preveč izplačanega regresa za letni dopust

V primeru, da ste zaposlenemu izplačali prevelik znesek regresa za letni dopust in mu morate bruto znesek regresa poračunati, naredite to po naslednjem postopku:

V programu za Obračun plač odprite nov obračun.

### Postopek obračuna regresa:

Obračun plač – Nastavitve obračuna

- Ko dodajamo nov obračun (Regres), nam program ponudi predloge za obračun; izberemo predlogo 2 (Regres), Osnove obračuna pustimo tako kot program predlaga (Prenesi iz zadnjega obračuna plače).
- Obračun plač... Nastavitve obračuna vnesemo leto ter mesec obračuna regresa (npr. leto 2019, mesec 9).
- Naziv obračuna nam program sam predlaga
- Na zavihku Splošno... Vrsta obračuna program predlaga Regres, podatek Vrsta dohodka regres za letni dopust, določimo Datum izplačila regresa, Datum za delovno dobo program sam predlaga, določimo tudi Datum plačila dajatev, pod dodatek Regres vpišemo znesek bruto regresa, ki smo ga izplačali zaposlenim v rednem obračunu regresa. V polje Povprečna plača RS vpišemo Povprečno plačo predpreteklega meseca, sicer se lahko zgodi, da bo program računal tudi prispevke od regresa.

| astavitve obračuna                     |                                        | 2                                        |         | *      |      | 7 4 | 🕽 🗳 | R |  |
|----------------------------------------|----------------------------------------|------------------------------------------|---------|--------|------|-----|-----|---|--|
| Leto 2019<br>Mesec 0                   | Obračun odprt.<br>Zaporedna številka 1 |                                          |         |        |      |     |     |   |  |
| laziv obračuna Regres 2019             |                                        | Ť                                        |         |        |      |     |     |   |  |
| plošno N <u>a</u> stavitve Poraču      | ni   Osno <u>v</u> e   Dokumen         | ti za eR Opom <u>b</u> e                 |         |        |      |     |     |   |  |
| Vrsta obračuna                         | Regres 💌                               |                                          |         |        |      |     |     |   |  |
| Vrsta dohodka                          | 1090 Regres                            |                                          |         |        |      |     |     | - |  |
| Datum izplačila                        | 29.07.2019 👻                           | Zajamčena plača                          |         |        | 0,00 |     |     |   |  |
| Datum za delovno dobo                  | 29.07.2019 👻                           | Minimalna plača                          |         |        | 0,00 |     |     |   |  |
| Datum plačila dajatev                  | 29.07.2019 👻                           | Najnižja osnova za<br>plačilo prispevkov |         |        | 0,00 |     |     |   |  |
| lire                                   |                                        | Povprečna st                             | opnja d | ohodni | ne 🔽 |     |     |   |  |
| lesečna delovna obveznost              | 0,00 ur                                | % povprečne stopnje dohodnine            |         |        | 0,00 |     |     |   |  |
| od tega prazniki                       | 0,00 ur                                | Leto                                     |         |        | 2019 |     |     |   |  |
| Povprečna mesečna<br>delovna obveznost | 0,00 ur                                | Mesec                                    |         |        | 06   |     |     |   |  |
| Število delovnih dni                   | 0,00                                   | Zaporedna številka                       |         |        | 1    |     |     |   |  |
|                                        |                                        | Max, stopnia dohodnine                   |         |        |      |     |     |   |  |

(podatki na sliki so informativni!!!)

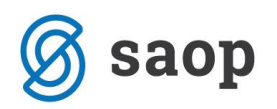

- V zavihku Nastavitve izklopimo vse označeno.
- Z gumbom Potrdi potrdimo Nastavitve obračuna za regres.

Podatke o bruto zneskih regresa vnašate v **Neposredni vnos**. Postavite se na zaposlenega, kateremu želite poračunati regres. Dodate vrstico. Iz šifranta izbere vrsto obračuna za regres (v javnem sektorju J14, gospodarstvo šifro, ki jo imate v vrstah obračuna). V polje Znesek vnesete znesek z negativnim predznakom (npr. -350,00).

| 🔳 Saop O                                                                            | bračun p                 | olač zaposlenih - spr | ememba [D       | EMO] - Demo           |            |               | _  |   |                             | ) | ×        |  |  |
|-------------------------------------------------------------------------------------|--------------------------|-----------------------|-----------------|-----------------------|------------|---------------|----|---|-----------------------------|---|----------|--|--|
| Obračun :                                                                           | za zapo                  | slenega - nepos       | redni vno       | S                     |            |               | P  | 1 | $\mathbf{\dot{\mathbf{x}}}$ |   |          |  |  |
| Šifra vrste obračuna J14 Regres z.š. 1<br>Grupa Regres za letni dopust Za obdobje - |                          |                       |                 |                       |            |               |    |   |                             |   |          |  |  |
| Naziv vrste obračuna Regres                                                         |                          |                       |                 |                       |            |               |    |   |                             |   |          |  |  |
| Delovno m                                                                           | Delovno mesto za izračun |                       |                 |                       |            |               |    |   |                             |   |          |  |  |
| Šifra delo                                                                          | ovnega me                | esta E037018          | DIPL, MEDIC     | CINSKA SESTRA V       | INTENZIVNI | NEGI          |    |   |                             |   |          |  |  |
| Šifra plač                                                                          | nega razr                | eda 013 😶             | 13              |                       |            |               |    |   |                             |   |          |  |  |
| Izračun —                                                                           |                          | Hitri vnos            |                 | Analitike<br>Šifra SM | 0000007    | Zdravsteni d  | el |   |                             |   |          |  |  |
| Štev                                                                                | vilo enot                | 0,00                  |                 | Šifra SN              | 3          | ••• oddelek 1 |    |   |                             |   |          |  |  |
| Normirane ure         0,00000           Na enoto         0,00000                    |                          |                       | Šifra referenta |                       |            |               |    |   |                             |   |          |  |  |
|                                                                                     |                          |                       |                 | Šifra DN              |            | <u></u>       |    |   |                             |   |          |  |  |
| c                                                                                   | Odstotek                 | 0,00                  |                 | Šifra stranke         |            | <u></u>       |    |   |                             |   |          |  |  |
| I Г                                                                                 | Znesek                   | -350,00               |                 | Analitika 1           |            | <u></u>       |    |   |                             |   |          |  |  |
| Šifra mate                                                                          | rialnega                 |                       |                 | Analitika 2           |            | <u></u>       |    |   |                             |   |          |  |  |
|                                                                                     | stroška                  |                       |                 | Analitika 3           |            |               |    |   |                             |   |          |  |  |
| Obdavčen                                                                            | ii znesek                | 0,00                  |                 |                       |            |               |    |   |                             |   |          |  |  |
|                                                                                     |                          |                       |                 | Obdobje               | Poračun    | do            |    |   |                             |   | <u>_</u> |  |  |

V primeru, da poračunavate regres za več zaposlenih, vnesete to vrstico vsem, ki jim boste poračunali regres.

Po vnosu podatkov izvedete obdelavo Obračunaj vse. Zaposlenim se bo izvedel obračun, kjer bodo podatki o netu znesku negativni. Iz tega obračuna se pripravi datoteka za Poročanje podatkov plač v JS (ISPAP) oz. 1-ZAP/M (Obrazec 3 - gospodarstvo).

### Kako uredite Rek-1obrazec?

Ker v primeru negativnega poračuna regresa eDavki ne sprejmejo negativnega Rek obrazca, morate **Rek obrazec, ki ste ga oddali ob prvem izplačilu regresa**, ročno popraviti. To izvedete neposredno na strani eDavkov. Med Dokumenti izberete Vloženi dokumenti ter med vsemi vloženimi dokumenti poiščete Rek

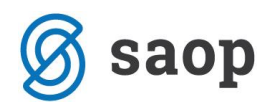

obrazec Regresa. Najlažje ga dobite tako, da v stolpcu Podrobnosti poiščete šifro 1090, ki predstavlja regres za letni dopust.

|                                       | A Vamizje / Nov / Vi       | oženi / REK /                                                                  | Nastavitve / REK_1 |           |         |          |            |           |                   |                |
|---------------------------------------|----------------------------|--------------------------------------------------------------------------------|--------------------|-----------|---------|----------|------------|-----------|-------------------|----------------|
| Dokumenti                             |                            |                                                                                |                    |           |         |          |            | Sa        | aop Računalništvo | D.O.O. / 79407 |
| ▶ Nov                                 |                            |                                                                                |                    |           |         |          |            |           |                   |                |
| <ul> <li>Osnutki</li> </ul>           | Vloženi doku               | loženi dokumenti                                                               |                    |           |         |          |            |           |                   |                |
| <ul> <li>Pripravljeni</li> </ul>      | Poiščite dokument z vnoson | aiščite dokument z vnosom številke dokumenta ali z vnosom podatkov o dokumentu |                    |           |         |          |            |           |                   |                |
| Vloženi                               | Iskanje po številki dokume | skanje po številki dokumenta                                                   |                    |           |         |          |            |           |                   |                |
| • Uvoz                                | Št. dokumenta:             |                                                                                | Odpri              |           |         |          |            |           |                   |                |
| <ul> <li>Dodajanje priloge</li> </ul> | Iskanje po podatkih o dok  | umentu                                                                         |                    |           |         |          |            |           |                   |                |
| Prejeti dokumenti                     | Vrsta obrazca              | Vsi obrazci                                                                    |                    |           |         |          |            |           |                   |                |
| Vpogledi                              | Zavezanec<br>Status        | Trenutno izb<br>Prikaži vse                                                    | rani zavezanec     |           |         | •        |            |           |                   |                |
| 😩 Podatki o zavezancu                 | Datum oddaje vloge od      |                                                                                | do                 |           |         |          |            |           |                   |                |
|                                       | Obdobje vloge od           |                                                                                | do                 |           |         |          |            |           |                   |                |
| 🕏 Pooblastila                         |                            |                                                                                |                    |           |         | lšči     |            |           |                   |                |
| Moj profil                            | Vložen dne v Zadr          | ija sprememba                                                                  | Številka           | Obrazec C | )bdobje | Vrsta Po | odpisnik   | Zastopani | Status            | Podrobnosti    |
| 2 Zamenjava zavezanca                 | 17.9.2019 9:43:09 17.9     | .2019 9:43:22                                                                  | EDP-79407340-      | REK-1 2   | 0190605 | O ŠF     | PELA BEGUŠ | 79407340  | Vložen            | 1090 5.2019    |
| Pomoč                                 |                            |                                                                                | 107                |           |         |          |            |           |                   |                |

Kliknete na povezavo v stolpce Številka. Odpre se oddani obrazec. Pred poljem Popravek na puščici izberete **V – popravek s povečanjem oz. zmanjšanjem obveznosti** ter nato kliknete na **Popravek**.

| Pregled dokumenta                           |                             |           |               |                                           |          |
|---------------------------------------------|-----------------------------|-----------|---------------|-------------------------------------------|----------|
| Natisni Izvozi Preveri podpis               | Shrani digitalno povratnico | Storniraj | Dodaj prilogo | V - Popravek s povečanjem oz. znižanjem 👻 | Popravek |
| Status Vrsta dokumenta Sporočilo iz zaledja | Sprememba                   |           |               |                                           |          |
| Vložen O                                    | 17.9.2019 9:43:22           |           |               |                                           |          |

Popraviti morate podatke na zbirnem obrazcu, ter podatke na zaposlenih, katerim ste poračunali zneske regresa. Najbolje je, da si na zbirnem obrazcu iz programa Obračun plač natisnete zbirni obrazec, ki bo vseboval negativne zneske.

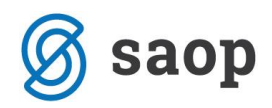

#### PODATKI O IZPLAČEVALCU

001 Firma: JAVNI ZAVOD SIDRO 002 Naslov: Šolska ulica 15 5290 Šempeter pri Gorici 003 Davčna številka: 79407340 004 Invalidsko podjetje: NE

#### PODATKI O POOBLAŠČENCU

005 Firma oziroma ime in priimek: 006 Naslov :

007 Davčna številka:

#### PODATKI O IZPLAČANEM DOHODKU

| 010 Vrsta dohodka:                        | 013 Stevilo oseb - rezidentov:      | 1       |
|-------------------------------------------|-------------------------------------|---------|
| 1090 Regres                               | 013a Število zaposlenih invalidov : | 0       |
|                                           |                                     |         |
|                                           |                                     |         |
| 011 Izplačilo za mesec/leto: Julij/2019/1 | 014 Število oseb - nerezidento v:   | 0       |
| 012 Datum izplačila: 29.07.2019           | 015 Neto izplačilo:                 | -350,00 |
|                                           |                                     |         |

zneski v EUR s centi

| I. DOHODKI, OD KATERIH SE IZRAČUNAVA, ODTEGNE IN PLAČA DAVČNI ODTEGLJAJ ALI                                              |         |
|----------------------------------------------------------------------------------------------------|---------|
| PRISPEVKI ZA SOCIALNO VARNOST DELOJEMALCEV                                                                               | Znesek  |
| 101 Plača in nadomestila plače                                                                                           | 0,00    |
| 102 Plača in nadomestila plače - detaširani delavci - dohodki, od katerih se izračuna, odtegne in plača davčni odtegljaj |         |
| 103 Plača in nadomestila plače - detaširani delavci, v delu, ki se všteva v osnovo za prispevke za socialno varnost      |         |
| 104 Razlika do najnižje osnove za plačio prispevkov                                                                      | 0,00    |
| 105 Nadomestila plač, ki ne bremenijo pravnih oseb                                                                       | 0,00    |
| 106 Nadomestila po predpisih pokojninskega in invalidskega zavarovanja                                                   | 0,00    |
| 107 Neplačana odsotnost                                                                                                  | 0,00    |
| 108 Bonitete                                                                                                    | 0,00    |
| 109 Povračila stroškov nad višino, določeno s strani vlade                                                               | 0,00    |
| 110 Premije za prostovoljno dodatno pokojninsko in invalidsko zavarovanje nad določeno višino                            |         |
| 111 Drugi dohodki iz delovnega razmerja (razen regresa) v delu, od katerih se izračunava, davčni odtegljaj               | 0,00    |
| 112 Drugi dohodki iz delovnega razmerja (razen regresa) v delu, ki se všteva v osnovo za prispevke za socialno varnost   | 0,00    |
| 113 Regres za letni dopust                                                                                               | -350,00 |
| 114 Regres za letni dopust, ki presega 100 % PMP                                                                         | 0,00    |
| 115 Dohodki, izplačani zaposlenim invalidom nad predpisano kvoto - osnova za prispevke za socialno varnost               | 0,00    |

#### II. OSNOVE ZA IZRAČUN DAVČNEGA ODTEGLJAJA

Znesek

| 201 | - glavni delodajalec                                                        | 0,00 |
|-----|-----------------------------------------------------------------------------|------|
| 202 | - drugi delodajalec                                                         | 0,00 |
| 203 | - od dohodkov nerezidentov, ki uveljavljajo ugodnosti iz mednarodnih pogodb | 0,00 |
| 204 | - od dohodkov rezidentov, ki uveljavljajo ugodnosti iz mednarodnih pogodb   |      |

#### III. OSNOVE ZA IZRAČUN PRISPEVKOV DELODAJALCEV ZA SOCIALNO VARNOST

Znesek

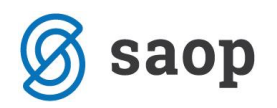

Te zneske potem odštejete od zneskov, ki jih imate sedaj na Rek obrazcu ne eDavkih. Za popravek podatkov na individualnih podatkih (po posameznih zaposlenih) pa podatke spremenite npr. na osnovi obračunskih listov zaposlenih.

Ko uredite vse podatke, Rek-1 obrazec ponovno oddate s klikom na Oddaj vlogo. Pri tem je potrebno priložiti dokument z obrazložitvijo popravkov.

## Poračun zneskov

Zaposlenim morate preveč izplačan znesek regresa odbiti. To storite pri plači (če imate še kakšno izplačilo) kot odtegljaj, v nasprotnem primeru, vam morajo zaposleni znesek nakazati na vaš TRR.